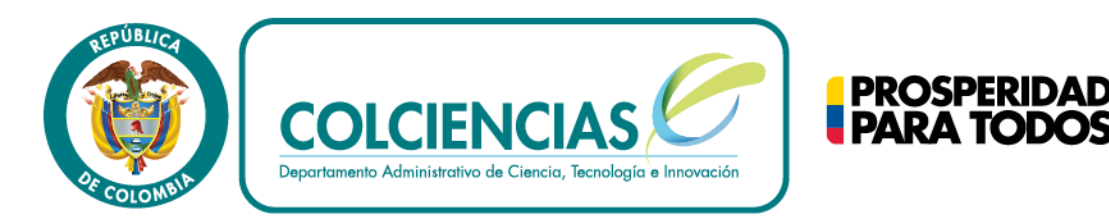

# Convocatoria 638 Locomotora de Innovación para Empresas

MANUAL DE INSTRUCCIONES SOBRE REGISTRO DE LAS EMPRESAS

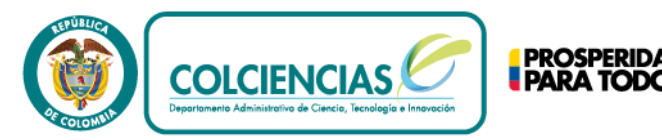

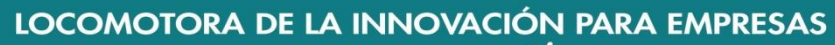

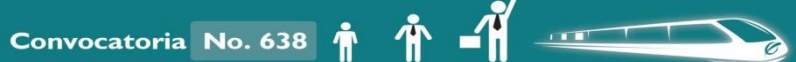

# Manual de Instrucciones para el Registro

A continuación se detallan los pasos para inscribirse en la convocatoria 638 de 2013 "Locomotora de la innovación para empresas". Siguiendo estas instrucciones podrás registrar tu empresa a la convocatoria.

NOTAS:

Para el óptimo funcionamiento del aplicativo se recomienda el uso de Internet Explorer 8, 10 o Google Chrome.

Además te recomendamos tener a la mano la siguiente información para facilitarte el registro de tu empresa:

- 1. Estados Financieros consolidados a 31 de Diciembre 2012. (Estado de Flujos de Efectivo, Estado de Resultados, y Balance General).
- 2. Rut Actualizado de la empresa. (Para verificar actividad(es) económica(s), razón social, Nit).
- 3. Certificado de Cámara y Comercio. (Para verificar razón social, fecha de constitución, Nit).

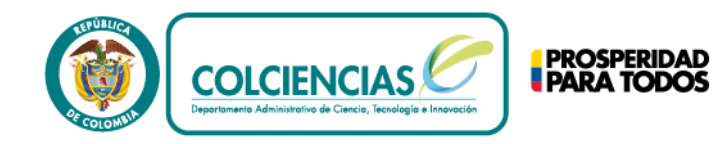

LOCOMOTORA DE LA INNOVACIÓN PARA EMPRESAS

Convocatoria No. 638

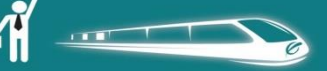

1

Ingresa al siguiente link: <u>http://137.135.67.5/Pages/Inicio.aspx</u> La página que se mostrará será la siguiente:

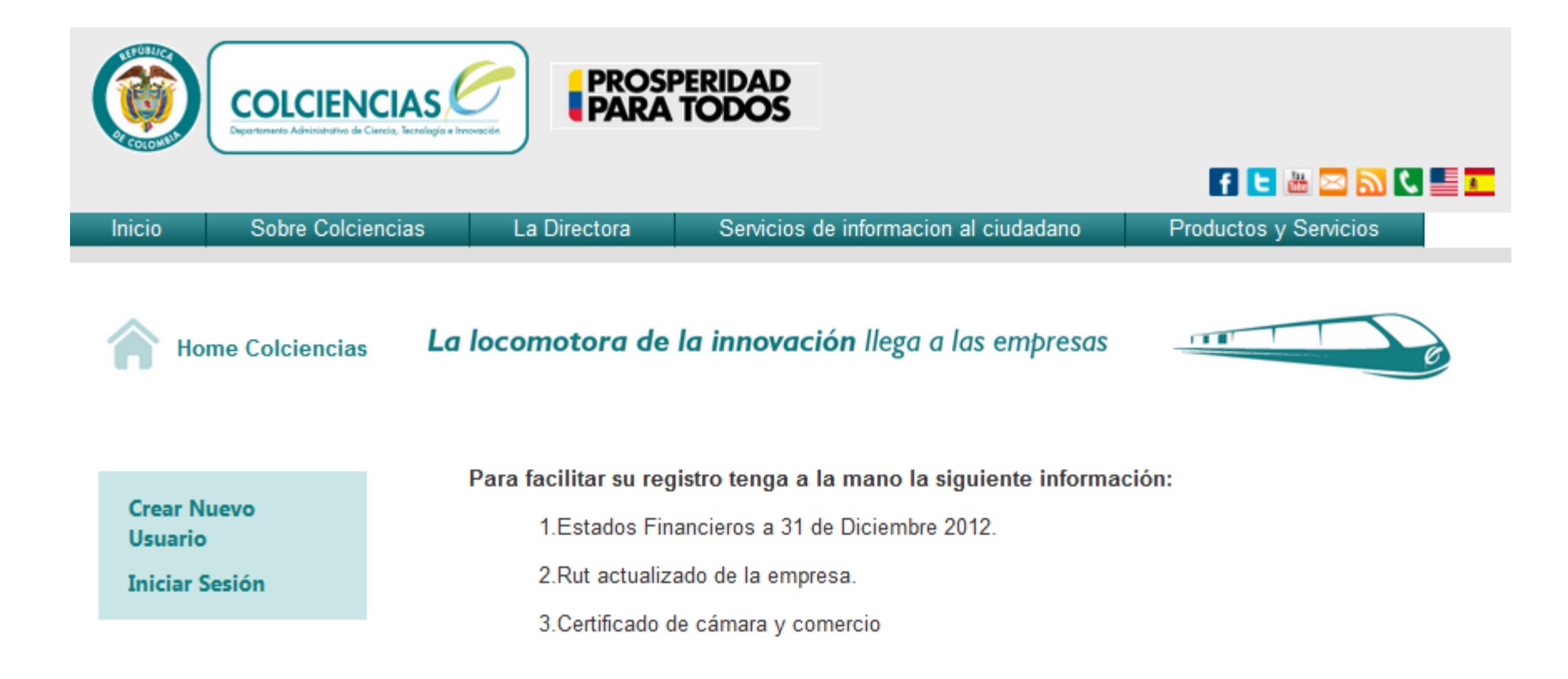

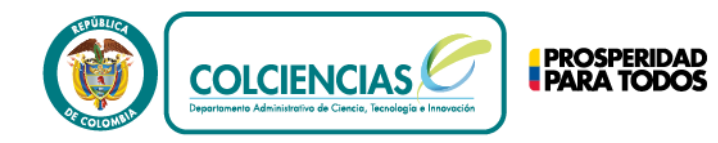

Haz clic on "Croar

| Nuevo Usuario<br>Crear Nuevo Usuario<br>Iniciar Sesión<br>Crecion de Cuenta<br>para mi<br>Su registro a colciencias fue exitoso<br>Estimado (a)<br>Comprueba en tu correo elec<br>confirmación de creació<br>usuario y contrase<br>Crecion de Cuenta<br>para mi<br>Su registro a colciencias fue exitoso<br>Estimado (a)                                                                                                    | ectrónico<br>on de tu<br>ña<br><sup>®</sup> ¤<br><sup>o</sup> minutos) ☆ • • |
|----------------------------------------------------------------------------------------------------|------------------------------------------------------------------------------|
| Crear Nuevo Usuario<br>Iniciar Sesión<br>Crecion de Cuenta Readour Readour R | n de tu<br>ña<br>@ minutos) 🖄 🔺 🔹                                            |
| Crear Nuevo Usuario<br>Iniciar Sesión<br>Crecion de Cuenta  Recodos Rel<br>Juanesteban.trivino@gmail.com<br>para mi Recodos Rel<br>Su registro a colciencias fue exitoso<br>Estimado (a)                                                                                                    | ña<br>ē 🖻<br>0 minutos) 🕸 🔨                                                  |
| Iniciar Sesión Crecion de Cuenta  Rectitidos x  Juanesteban.trivino@gmail.com para mi Su registro a colciencias fue exitoso Estimado (a)                                                                                                    | ē 🖪<br>O minutos) 🛱 🔺 🔻                                                      |
| ↓ juanesteban.trivino@gmail.com 16:28 (Hace 1<br>para mi •<br>Su registro a colciencias fue exitoso<br>Estimado (a)                                                                                                    | 0 minutos) 💥 🔺 🔻                                                             |
| Su registro a colciencias fue exitoso<br>Estimado (a)                                                                                                    |                                                                              |
| Estimado (a)                                                                                                    |                                                                              |
|                                                                                                    |                                                                              |
| Registra los datos de tu empresa                                                                                                    |                                                                              |
| Registro de Usuario                                                                                                    |                                                                              |
| NIT Usuano: 3523949<br>Contraseña:                                                                                                    |                                                                              |
| puntos. A partir de este momento lo invitamos a utilizar todos nuestros senicios.                                                                                                    |                                                                              |
| Correo electrónico Cordialmente, Colciencias                                                                                                    |                                                                              |
| Contraseña                                                                                                    |                                                                              |
| de longitud de 6 caracteres                                                                                                    | ión"                                                                         |
| Confirmar Contraseña                                                                                                    |                                                                              |
|                                                                                                    |                                                                              |
| Seleccione una pregunta                                                                                                    |                                                                              |
| Nombre de su primera mascota Crear Nuevo Usuario                                                                                                    |                                                                              |
| Respuesta                                                                                                    |                                                                              |
| Ma Iniciar Sesión                                                                                                    |                                                                              |
| Registrarse m                                                                                                    |                                                                              |

LOCOMOTORA DE LA INNOVACIÓN PARA EMPRESAS

Convocatoria No. 638 🛉 🛉 📫

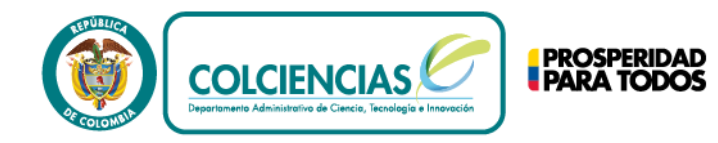

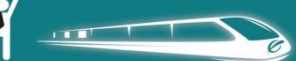

Presiona el botón "Formulario" para registrarte e ingresar a los diferentes 3 formularios.

| Home Colciencias                      | La locomotora de la innovación llega a las empresas                                                                                                    |
|---------------------------------------|----------------------------------------------------------------------------------------------------|
| Crear Nuevo Usuario<br>Iniciar Sesión | A continuación encontrara un documento con el proceso detallado para realizar el registro en la convocatoria<br>Manual De Intrucciones Sobre Registro a La Convocatoria.pdf (PDF)<br>NOTA: Para la visualización óptima de este sitio se recomienda el uso de Internet Explorer 8, 10 o Google Chrome. |
| Home Colciencias                      | La locomotora de la innovación llega a las empresas                                                                                                    |
|                                       | NIT                                                                                                    |
| Crear Nuevo Usuario<br>Iniciar Sesión | Contraseña<br>¿Olvidó su Contraseña?                                                                                                    |

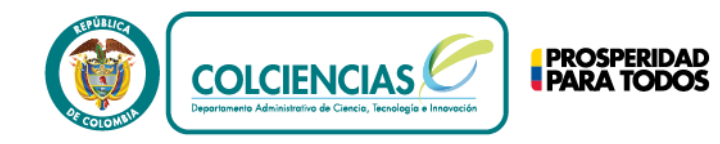

LOCOMOTORA DE LA INNOVACIÓN PARA EMPRESAS

Convocatoria No. 638 🛉

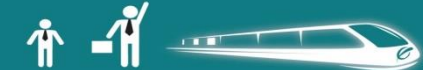

## 4 Completar el formulario "Registro Principal Empresa".

#### Completar los Datos Básicos

| Registro P      | rincipal Empre          | sa                      |            |    |
|-----------------|-------------------------|-------------------------|------------|----|
| DATOS           | BASICOS                 |                         |            |    |
| Nombre del rep  | oresentante legal de la | empresa:                |            |    |
| No. de cedula F | Representante Legal:    |                         |            |    |
| Nombre Encarg   | jado Diligenciamiento c | del formulario de regis | tro:       |    |
| Correo electron | nico de contacto:       |                         |            |    |
|                 |                         |                         |            |    |
|                 | los datos               | como Ru                 | t. Nit. et | с. |

El botón "**siguiente**" se habilitará en todos los formularios solamente cuando se ha guardado previamente toda la información. Por favor haz clic en "**Guardar**" y sigue al formulario "**Mi empresa**". Recuerda adjuntar la carta de postulación firmada donde se indica.

|          | Actividad econômica principal:  Buscar                                                                                                    |
|----------|----------------------------------------------------------------------------------------------------|
|          | Actividad económica 2:                                                                                                    |
|          | Actividad económica 3:                                                                                                    |
|          | Buscar                                                                                                    |
|          | Buscar                                                                                                    |
|          | Actividad económica 5:                                                                                                    |
|          | Buscar                                                                                                    |
|          | Declaro que toda la información reportada es veraz y acepto que Colciencias podrá solicitar<br>documentos que lo comprueben                                                                                                    |
|          | NOTA: Colciencias podrá solicitar en cualquier momento del proceso la documentación que considere necesaria                                                                                                    |
|          | <ul> <li>Declaro que soy o estoy autorizado por el representante legal de la empresa para diligenciar este</li> </ul>                                                                                                    |
|          | Por favor adjuntar Carta De Postulación<br>Archivo .pdf):                                                                                                    |
|          | <sup>1</sup> Por favor verifique bien los datos suministrados ya que al seleccionar 'Guardar' se almacenará la<br>información registrada en este modulo y NO podrá volver a hacer ningún cambio.                                                                                  |
|          | LA INFORMACIÓN DILIGENCIADA EN SU POSTULACIÓN MEDIANTE EL PRESENTE FORMULARIO DE<br>REGISTRO PODRÁ SER VALIDADA EN CUALQUIERA DE LAS ETAPAS DEL PROCESO DE EVALUACIÓN. EN<br>CASO DE QUE ESTA INFORMACIÓN NO CORRESPONDA A LA REALIDAD DE LA EMPRESA, ÉSTA SERÁ<br>DESCALIFICADA. |
| <b>C</b> | dor Cancelar Circuito da                                                                                                    |
|          |                                                                                                    |

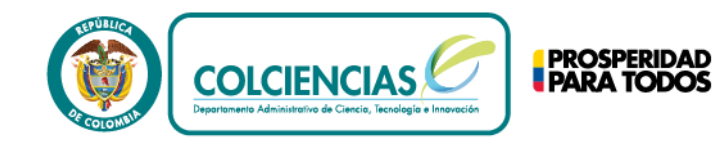

LOCOMOTORA DE LA INNOVACIÓN PARA EMPRESAS Convocatoria No. 638 🛉 🛉 🚅

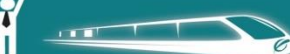

Responde todas las preguntas relacionadas con 4 componentes principales como son: Organización, Mercadeo y Ventas, Capacidad de Mejora y Producción. Al terminar de responderlas selecciona "Guardar", y procede al siguiente formulario "Finanzas".

| Mi Empresa  | Registro Mi Empresa Finanzas Proyecto                                                                                                    |
|-------------|----------------------------------------------------------------------------------------------------|
| Wi Linpiesa |                                                                                                    |
|             | A continuación se presentan afirmaciones relacionadas con la Organización para las cuales deberá responder afirmativa o negativamente de acuerdo con la situación de su empresa. En caso de seleccionar "SI" por favor especifique según corresponda:                                                                                                    |
|             | A continuación se presentan afirmaciones relacionadas con el tema de Mercadeo y ventas para las cuales<br>deberá responder afirmativa o negativamente de acuerdo con la situación de su empresa. En caso de<br>seleccionar "SI" por favor especifique según corresponda:                                                                                  |
|             | MERCADEO Y VENTAS (20 PUNTOS)<br>A continuación se presentan afirmaciones relacionadas con el tema de la Capacidad de Mejora de la empresa u organización para las cuales deberá responder afirmativa o negativamente de acuerdo con la                                                                                                    |
|             | situación de su empresa. En caso de seleccionar "SI" por favor especifique según corresponda:<br>CAPACIDAD DE MEJORA -I (30 PUNTOS) V<br>A continuación se pesentan afirmaciones relacionadas con la Producción para las cuales deberá responder<br>afirmativa o negativamente de acuerdo con la situación de su empresa. En caso de seleccionar "SI" por |
|             | favor especifique según corresponda: PRODUCCIÓN O PRESTACIÓN DEL SERVICIO (15 PUNTOS) ▼                                                                                                    |
| Gua         | ardar                                                                                                    |

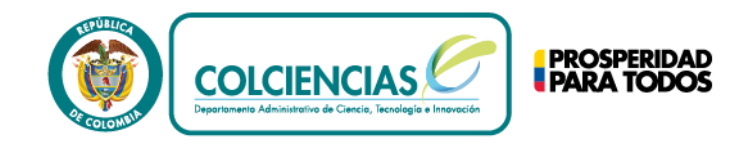

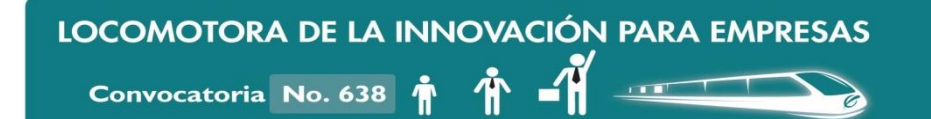

6 Por favor completa la información financiera de tus estados financieros: Estado de Resultados, Estado de Flujos de Efectivo y Balance General (los cuales tendrás que adjuntar en Pdf donde corresponde). Por favor guarda la información como se explicó anteriormente y procede al siguiente formulario "**Proyecto**".

|          | Registro Mi Empresa                                                                                                    | Finanzas Proyecto |          |                                    |
|----------|----------------------------------------------------------------------------------------------------|-------------------|----------|------------------------------------|
| Finanzas | INFORMACIÓN FINANCIERA                                                                                                    |                   |          |                                    |
|          | Indicadores                                                                                                    |                   |          |                                    |
|          | Activos Corrientes (AC)<br>Activos Totales (AT)<br>Pasivos Corrientes (PC)<br>Pasivos Totales (PT)<br>Ventas Netas (VN)<br>Ventas por exportación (VxE)<br>Gastos operacionales (GO) | 2011              | 2012     |                                    |
|          | Utilidad operacional (UO)                                                                                                    |                   |          |                                    |
|          | Utilidad Neta (UN)                                                                                                    |                   |          |                                    |
|          | Flujo de caja<br>Para continuar se requiere que usted adjunte<br>el documento de estados financieros                                                                                 | ;                 | Examinar | NOTA: Incluir<br>todos los valores |
| Gua      | Cancelar                                                                                                    |                   |          | Colombianos<br>(COP).              |

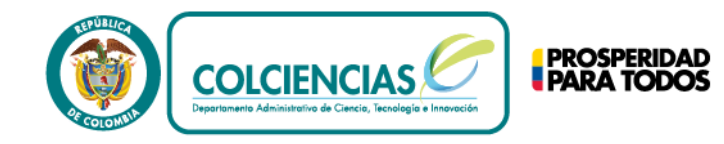

LOCOMOTORA DE LA INNOVACIÓN PARA EMPRESAS

Convocatoria No. 638 🛉

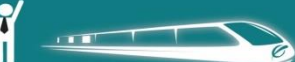

7 Completa la información referente a tu proyecto, dividida en tres secciones: Datos generales del proyecto, datos específicos del proyecto, y proyecto y organización. Al terminar por favor presiona "Finalizar". Recuerda que una vez hayas presionado "Finalizar" no se podrán hacer cambios sobre la información registrada.

#### Proyecto

### DESCRIPCIÓN DEL PROYECTO

A continuación debe diligenciar la información relacionada con un proyecto de innovación de producto, servicio o modelo de negocio que usted considera, tiene un mérito de desempeño y generación de valor asociado a la incorporación de nueva tecnología, y por tanto requiere y amerita la financiación del gobierno.

Innovación de producto (bien o servicio): corresponde a la introducción de un bien o de un servicio nuevo, o significativamente mejorado, en cuanto a sus características o en cuanto al uso al que se destina. Se incluye la mejora significativa de las características técnicas, de los componentes y materiales, de la informática integrada, de la facilidad de uso u otras características funcionales. (Manual de Oslo)

El modelo de negocio se refiere a la manera mediante la cual la empresa gana dinero generando y ofreciendo valor a uno o varios segmentos de clientes, su estructura o arquitectura de la firma, su red de aliados para crear, mercadear y entregar este valor, y el capital relacional para generar fuentes de ingresos rentables y sostenibles.

| Nombre del proyecto de Innovación         Tiempo que lleva el proyecto en desarrollo         Responsable del Proyecto         Personal que hace parte del provecto |
|----------------------------------------------------------------------------------------------------|
| Tiempo que lleva el proyecto en desarrollo Responsable del Proyecto Personal que hace parte del provecto                                                           |
| Responsable del Proyecto                                                                                                    |
| Personal que hace parte del provecto                                                                                                    |
|                                                                                                    |

#### Datos Específicos del Proyecto

Describa el problema, oportunidad o necesidad del mercado que da origen al proyecto

Cómo se ha resuelto hasta ahora este problema, oportunidad o necesidad del mercado

Cuál es el mercado objetivo de su innovación

Cuál es la solución que plantea su proyecto para ese problema, oportunidad o necesidad del mercado

Cuál es el estado de desarrollo del proyecto y los esfuerzos e inversiones realizados hasta ahora

Cuál es el valor agregado de su solución respecto a las existentes

#### Proyecto y la Organización

Fortalezas que la organización considera que tiene para el desarrollo del proyecto

Debilidades que la organización considera que tiene para el desarrollo del proyecto

Cancelar

Finalizar

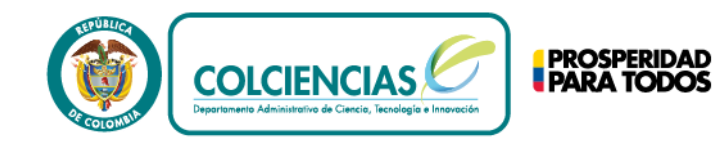

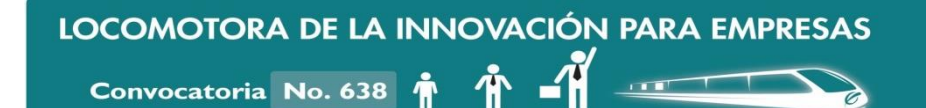

8 Has finalizado tu inscripción en la convocatoria. Ahora podrás "Cerrar Sesión". Deberás estar atento en la página <u>www.colciencias.gov.co</u>, a que se publiquen los resultados. Ya registrado completamente puedes verificar (mas no editar) la información que has completado en los diferentes formularios, seleccionando "Iniciar Sesión".

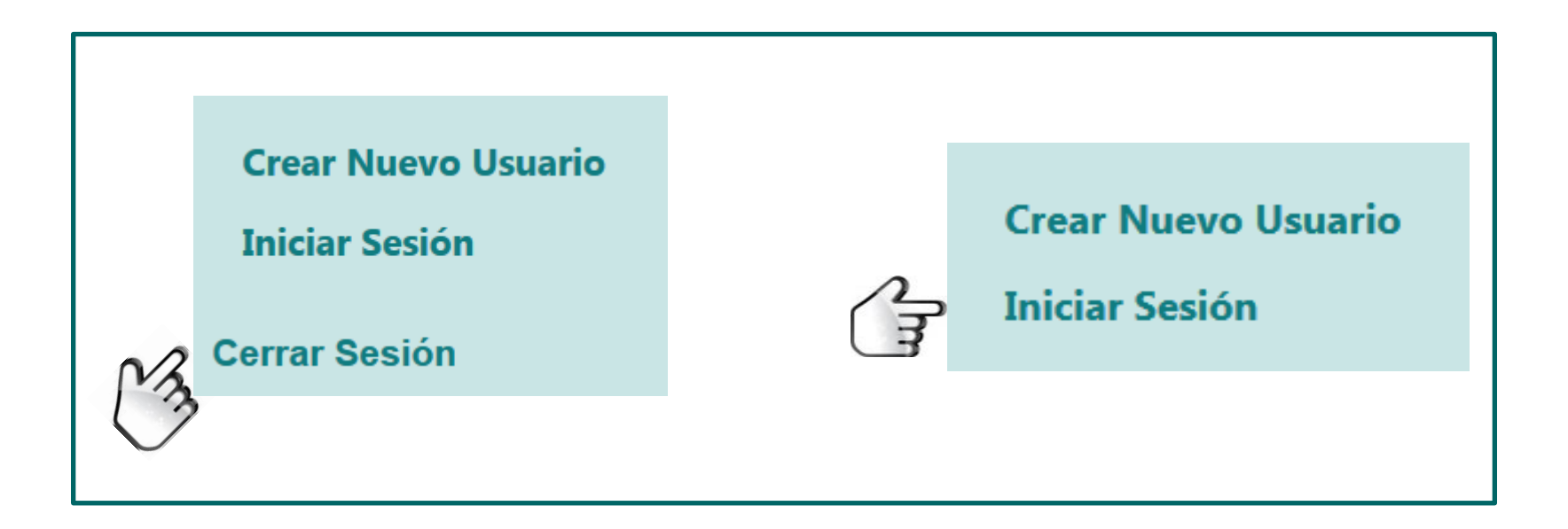